HelioBase<sup>®</sup> Examples 003

Rev.00 2020/11/11

- 標準モードでの一連の設定手順の説明に加えて、サイトが大きい場合に適用できる構成ツリーでのモデリング手法を説明する。
- 2回路集電ケーブルの設定例を説明する。

このチュートリアルの計算結果を含む最終の PVX ファイルは <u>Example003.pvxx</u> からダウ ンロードできます。

1. ロケーションタブ

- ターゲットサイトを検索して表示する。
- 「緯度経度を取得」で、サイトの緯度経度を設定する。
- 「サイト検索」で、サイトの位置に近い気象データを検索する。
- 「選択行の気象データを選択」で気象データを設定する。
- 「イメージキャプチャ」ボタンをクリックして、地図イメージをキャプチャする。

| Example003 - HelioBase                                                                                                    |                                                                                                    |                               |               |                  | <u> </u>  |          |
|----------------------------------------------------------------------------------------------------|----------------------------------------------------------------------------------------------------|-------------------------------|---------------|------------------|-----------|----------|
|                                                                                                    |                                                                                                    |                               |               |                  |           |          |
| The general production of the second second |                                                                                                    |                               |               |                  |           |          |
| ニンコン」ドレビソニールドルSS株価ドドVスドリング検討 SUビデル「構成シリー」DB編集 データ印刷<br>操作数計算では囲まえ後からな後か。SS体                                                                                                    |                                                                                                    |                               | 深まなわた気をデージ    |                  |           |          |
| NERCENSI LALCOLTS OF THE CONTRACT ALL ALL ALL ALL ALL ALL ALL ALL ALL AL                                                                                                    |                                                                                                    |                               | カテザリ          | 値                |           |          |
|                                                                                                    |                                                                                                    |                               | 気象DB名         | METPV-11 7%      | ダス887地点(1 | 990~2008 |
| 度 東接 ~ 135 19 5922 = 135,333117                                                                                                    |                                                                                                    | ← 細胞症胞をセット                    | E             | 日本               |           |          |
| 気象データ点との距離 11251 km                                                                                                    |                                                                                                    |                               | 都道府県          | 兵庫県              |           |          |
|                                                                                                    |                                                                                                    |                               | <b>サイト</b>    | 三田               |           |          |
| 08月1477 気歌テータウラブ 開発シミュレーション                                                                                                    | 小果志安                                                                                                    |                               | タイムゾーン        | (UTC+09:00) 大    | 販、札幌、東京   | 気        |
| 検索                                                                                                    | WARE                                                                                                    |                               | <b>總度(</b> 。) | 34,890000        |           |          |
| 線度経度を取得 イメージをキャプチャ                                                                                                    | 太陽経路計算の地点                                                                                                    |                               | 経度()          | 135.210000       |           |          |
| 2EM5 (5m/x9ジュ/国土地理院) ~ 地形モデル生成                                                                                                    | 選択された気象データの地点                                                                                                    |                               | 標高(m)         | 150              |           |          |
|                                                                                                    | and the second of the                                                                                                    |                               | 最低·最高気温("C)   | $-6.2 \sim 35.0$ |           |          |
| 地図前空写真                                                                                                    |                                                                                                    |                               | 水平面全天日射量(     | . 0.000 ~ 0.897  |           |          |
|                                                                                                    | 1 Demander                                                                                                    | 気象データ選択                       |               |                  |           |          |
|                                                                                                    |                                                                                                    | <ul> <li>緯度・経度に近いサ</li> </ul> | イトを検索 〇 文字列で  | サイトを検索 〇         | リストからサイト  | を選択      |
|                                                                                                    | all all all the                                                                                                    | サイト検索                         | 1             |                  |           |          |
|                                                                                                    |                                                                                                    |                               | ·             |                  |           |          |
|                                                                                                    | 調査 / 権                                                                                                    | 平均年                           | ~ 道択行の気象      | データを選択           | METPV-    | 8を表示し    |
|                                                                                                    |                                                                                                    | データソース 距離                     | km] 🔺 都道府県 ID | 都道府県名            | サイトID     | サイト      |
|                                                                                                    | A REAL PRESERVE                                                                                                    | METPV-11                      | 11.4 63       | 兵庫県              | 63411     | 三田       |
|                                                                                                    | 1 Carrier and                                                                                                    | METPV-11                      | 12.8 62       | 大阪府              | 62016     | 能勢       |
|                                                                                                    | The second second                                                                                                    | EnergyPlus                    | 15.1 -        | -                | 477710    | 大阪       |
|                                                                                                    |                                                                                                    | METPV-11                      | 23.6 63       | 兵庫県              | 63518     | 神戸       |
|                                                                                                    | N/A                                                                                                    | METPV-11                      | 27.1 61       | 京都府              | 61242     | 1998     |
|                                                                                                    | 28 al line                                                                                                    | METPV-11                      | 27.2 62       | 大阪府              | 62078     | 大阪       |
|                                                                                                    | States and the states                                                                                                    | METPV-11                      | 31.8 63       | 兵庫県              | 63461     | 三木       |
|                                                                                                    | A Hone                                                                                                    | METPV-11                      | 31.9 62       | 大阪府              | 62046     | 校方       |
|                                                                                                    | 1                                                                                                    | METPV-11                      | 34.2 63       | 兵庫県              | 63331     | 西路       |
|                                                                                                    | 1-71/200                                                                                                    | METPV-11                      | 38.4 62       | 大阪府              | 62081     | 生駒       |
|                                                                                                    |                                                                                                    | METPV-11                      | 38.7 62       | 大阪府              | 62091     | 堺        |
|                                                                                                    | 12 Acres and the second                                                                                                    | METPV-11                      | 39.2 61       | 京都府              | 61286     | 京都       |
|                                                                                                    | 1 1 1 1 1 1 1 1 1 1 1 1 1 1 1 1 1 1 1                                                                                                    | METPV-11                      | 39.3 61       | 京都府              | 61326     | 京田道      |
|                                                                                                    | A Start                                                                                                    | METPV-11                      | 39.7 63       | 兵庫県              | 63216     | 相原       |
|                                                                                                    | ALL THE                                                                                                    | METPV-11                      | 47.6 63       | 兵庫県              | 63496     | 明石       |
|                                                                                                    | +                                                                                                    | METPV-11                      | 48.1 61       | 京都府              | 61206     | 美山       |
|                                                                                                    | Ser Salt                                                                                                    | METPV-11                      | 49.1 64       | 余良県              | 64036     | 新民       |
|                                                                                                    | CONTRACTOR OF THE OWNER OF THE OWNER OWNER OWNER OWNER OWNER OWNER OWNER OWNER OWNER OWNER OWNER OWNER OWNER OWNER OWNER OWNER OWNER OWNER OWNER OWNER OWNE | METRALI                       | 02.6 01       | -分-和0约           | 01187     | 165XU    |
| the second star which and the second                                                                                                    | -                                                                                                    |                               |               |                  |           |          |
| Foods                                                                                                    | E -                                                                                                    | <                             |               |                  | -         | -        |

- 2. PV モジュール・PCS 候補タブ
  - 使用する候補の PV モジュールと PCS を選択する。
    - ➤ TrinaSolarの505Wモジュール
    - ▶ Huawei の SUN2000-50KTL-JPM0

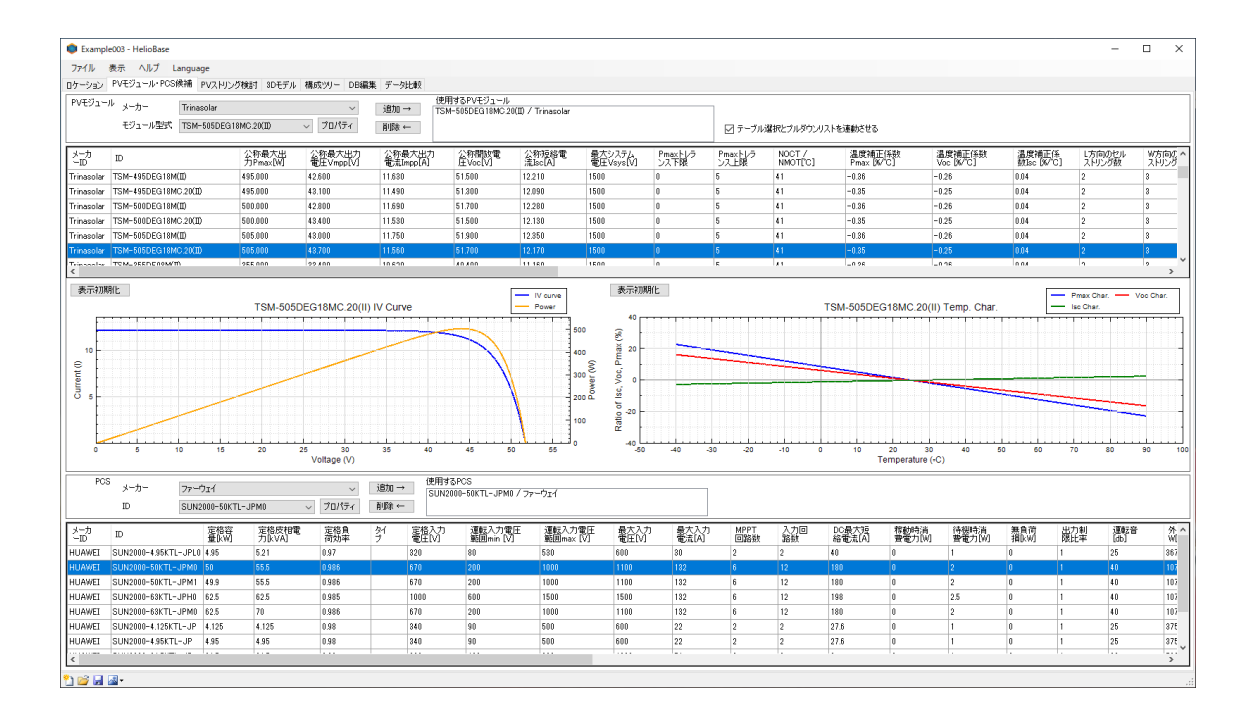

- 3. PV ストリング検討
  - PV モジュールの直列数と並列数を検討する。
    - ▶ 直列数 15
      - ◆ 最低気温時の Voc 電圧は 835.99V で、PV モジュールの最大入力電圧の 1100V を満足する。(限界最低気温は-142℃で十分)
      - ◆ 最高気温時の Vpmax は 590.343V で、PCS の運転電圧範囲を満足する。
    - ▶ 並列数 12
      - ◆ 過積載率 181.8%で、PV ストリング短絡電流は 146.04A で許容電流の 180A を満足する。
      - ◆ 最高気温時の Vpmax は 590.343V で、PCS の運転電圧範囲を満足する。
    - ▶ PVアレイは3段を想定しているので、直列数が3の倍数であるのが望ましい。
    - > Huaweiの SUN2000-50KTL-JPM0の MPPT 数は6で入力回路数は12である。

| Example003 -                          | HelioBase                 |            |             |                                       |                          |                         |               |          |                     |                |                    |                     |              | -    |   | ×              |
|---------------------------------------|---------------------------|------------|-------------|---------------------------------------|--------------------------|-------------------------|---------------|----------|---------------------|----------------|--------------------|---------------------|--------------|------|---|----------------|
| ファイル 表示                               | ヘルプ Langu                 | Jage       |             |                                       |                          |                         |               |          |                     |                |                    |                     |              |      |   |                |
| ロケーション PVモジ                           | ジュール・PCS候補                | [PVストリング検討 | ] 3Dモデル 構成  | NYU- DB編集 :                           | 「一夕比較」                   |                         |               |          |                     | ro (mai - a /B | Int I Double       |                     |              |      |   |                |
| TRANSING PROPERTY                     | −J⊭<br>IC 20(0) / Tripase | lar        |             |                                       | SUN2000-50               | )<br>IKTL-JPM0 / ファーウォイ |               |          |                     | PVED1-Jua      | 1月上井の今度            |                     |              |      |   |                |
|                                       |                           |            |             |                                       |                          |                         |               |          |                     | JIS C8907 JU   | I重牛の温度上料力式<br>い業ナイ | ~                   |              |      |   |                |
|                                       |                           |            |             |                                       |                          |                         |               |          |                     | 70291-708      | ARUA / JIN         |                     |              |      |   |                |
| カテゴリ                                  |                           | 値          |             |                                       | <ul> <li>カテゴリ</li> </ul> |                         | 値             |          |                     | A DEMONIANC    | ~                  |                     |              |      |   |                |
| メーカーID                                |                           |            |             | Trinasəlar                            | メーカーID                   |                         |               |          | HUAWEI              | 選択された気象        | 象データ               |                     |              |      |   |                |
| 10                                    |                           |            | 15M-5L      | 5DEG18MC20(U)                         | 10<br>10100000-00.000    | a                       |               |          | SUN2000-SUK IL-JPM0 | カテゴリ           | 値                  |                     |              |      |   | ^              |
| 公称最大山力要達                              | ax/[#]<br>5(Inmax)[A]     |            |             | 11 560                                | 定修存室以供                   | 1                       |               |          | 55.500              | 気氛DB名          | METPV-11 ሥታダス8     | 87地点(1990~2009)気象日期 | 时データベース / 日本 | 気象協会 |   |                |
| 公称最大山力電力                              | (upmax)(A)                |            |             | 11.500                                | 定修良济协议                   | JIK VAJ                 |               |          | 0.996               | E              | 日本                 |                     |              |      |   |                |
| 小和短結電法(fee)                           | (A)                       |            |             | 12 170                                | 定総入力電圧                   | ED/I                    |               |          | 670.000             | 都道府県           | 兵庫県                |                     |              |      |   |                |
| 公称图放雪圧(Vor                            | :)[V]                     |            |             | 51,700                                | 運転入力電力                   | E\$16⊞min[V]            |               |          | 200.000             | <u>97</u> F    | 三田                 |                     |              |      |   |                |
| 温度補正係数Pma                             | x96/4C1                   |            |             | -0.350                                | 源較入力電力                   | F範囲max[V]               |               |          | 1000.000            | タイムゾーン         | (UTC+09.00) 大阪、1   | 山陽、東京               |              |      |   | - 11           |
| 温度補正係数lscl》                           | K/C]                      |            |             | 0.040                                 | 最大入力電圧                   | EIVI                    |               |          | 1100.000            | 緯度(*)          | 34.890000          |                     |              |      |   | -11            |
| 温度補正係数Voc                             | [N/-C]                    |            |             | -0.250                                | 最大入力電流                   | L[A]                    |               |          | 132.000             |                | 135.210000         |                     |              |      |   |                |
| 最大システム電圧[                             | v1                        |            |             | 1500                                  | DC最大短格                   | 電流[A]                   |               |          | 180.000             | (areg(m)       | 150                |                     |              |      |   | , <sup>*</sup> |
| PUT KIN / STATE                       |                           |            |             |                                       | ·                        |                         |               |          |                     |                |                    |                     |              |      | _ | _              |
| PV2 HD20                              | PVストリング                   | PV2 トリング情  | TE VomaxIVI | PV2 ND2                               | で電圧 VomaxIVI             | PV2.トリング雪圧 V            | ncIV1         | 認思最低気    |                     |                |                    |                     | <u>^</u>     |      |   |                |
| 道列版                                   | "蓉量(約"                    | 最高気温 35.0  | +18.4°(上昇加味 | i i i i i i i i i i i i i i i i i i i | C 25.0"                  | 最低气温-6.2                |               | 温[0]     |                     |                |                    |                     |              |      |   |                |
| 13                                    | 6565.000                  |            | 51          | 1.631                                 | 568.100                  |                         | 724.524       |          |                     |                |                    |                     |              |      |   |                |
| 14                                    | 7070.000                  |            | 550         | 1.987                                 | 611.800                  |                         | 780.256       |          |                     |                |                    |                     |              |      |   |                |
| 15                                    | 7575.000                  |            | 590         | 1.343                                 | 655.500                  |                         | 835.989       | -142.376 |                     |                |                    |                     |              |      |   |                |
| 16                                    | 8080.000                  |            | 625         | 8.700                                 | 699,200                  |                         | 891.722       | -105,915 |                     |                |                    |                     |              |      |   |                |
| 17                                    | 0000.000                  |            | 001         | 1000                                  | 742,900                  |                         | 347.404       | -/0.020  |                     |                |                    |                     |              |      |   |                |
| 10                                    | 9030.000                  |            | 700         | 7.760                                 | 100,000                  |                         | 1000.107      | -92.020  |                     |                |                    |                     |              |      |   |                |
| 20                                    | 10100.000                 |            | 741         | 7.100                                 | 874.000                  | #D                      | 1030.315      | -22.520  |                     |                |                    |                     |              |      |   |                |
| 20                                    | 10605.000                 |            | 826         | 5481                                  | 917 700                  | +0                      | /er* 1170.385 |          |                     |                |                    |                     | PV2.h        | リング数 | 1 |                |
| PLOT LUE JEM TIL                      |                           |            |             |                                       |                          | -                       |               |          |                     |                |                    |                     | (¥           | 持    |   |                |
| PV2HD20                               | PVストリング                   | PV∓ジ1-     | PV容量        | PCS定格容                                | 邊積截率                     | PVストリング短絡電流[A]          |               |          |                     |                |                    |                     | ^            |      |   |                |
| 並列級                                   | 直列啟                       | ル数         | [kW]        | 量[kW]                                 | 60                       | 許容電流 1800A              | -             |          |                     |                |                    |                     |              |      |   |                |
| 10                                    | 15                        | 150        | 75.750      | 50,000                                | 151.500                  | 121.70                  | )             |          |                     |                |                    |                     |              |      |   |                |
| 11                                    | 15                        | 165        | 83.325      | 50,000                                | 165,650                  | 133.87                  |               |          |                     |                |                    |                     |              |      |   |                |
| 12                                    | 10                        | 180        | 90.900      | 50,000                                | 105.050                  | 140,041                 |               |          |                     |                |                    |                     |              |      |   |                |
| 13                                    | 15                        | 210        | 106.050     | 50,000                                | 212.100                  | 150.211                 |               |          |                     |                |                    |                     |              |      |   |                |
| 15                                    | 15                        | 210        | 113.625     | 50,000                                | 227.250                  | *Over* 182.55           | 1             |          |                     |                |                    |                     |              |      |   |                |
| 15                                    | 15                        | 240        | 121,200     | 50,000                                | 242,400                  | *Over* 194.72           | 1             |          |                     |                |                    |                     |              |      |   |                |
| 17                                    | 15                        | 255        | 128.775     | 50.000                                | 257.550                  | *Over* 205.89           | )             |          |                     |                |                    |                     |              |      |   |                |
| 18                                    | 15                        | 270        | 136.350     | 50.000                                | 272.700                  | *Over* 219.06           | )             |          |                     |                |                    |                     | ~            |      |   |                |
| · · · · · · · · · · · · · · · · · · · |                           |            |             |                                       |                          |                         |               |          |                     |                |                    |                     |              |      |   |                |

▶ 「PV ストリング数保持」ボタンをクリックする。

4. 3D モデル

- ロケーションタブで「イメージキャプチャ」ボタンで保持された地図イメージが、
   地面テクスチャとして貼り付けられる。
- サイトの敷地の外周を、「境界線定義(ピック)」コマンドで作成する。

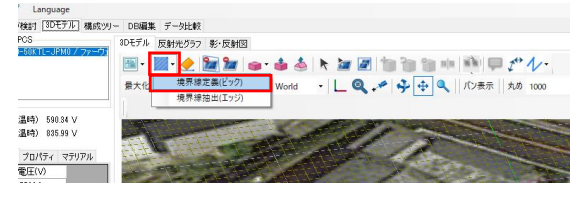

 サイトの敷地の南縁の2点を、「点列測定」コマンドでピックして測定すると、平 面角度が 31.724 度であることがわかった。

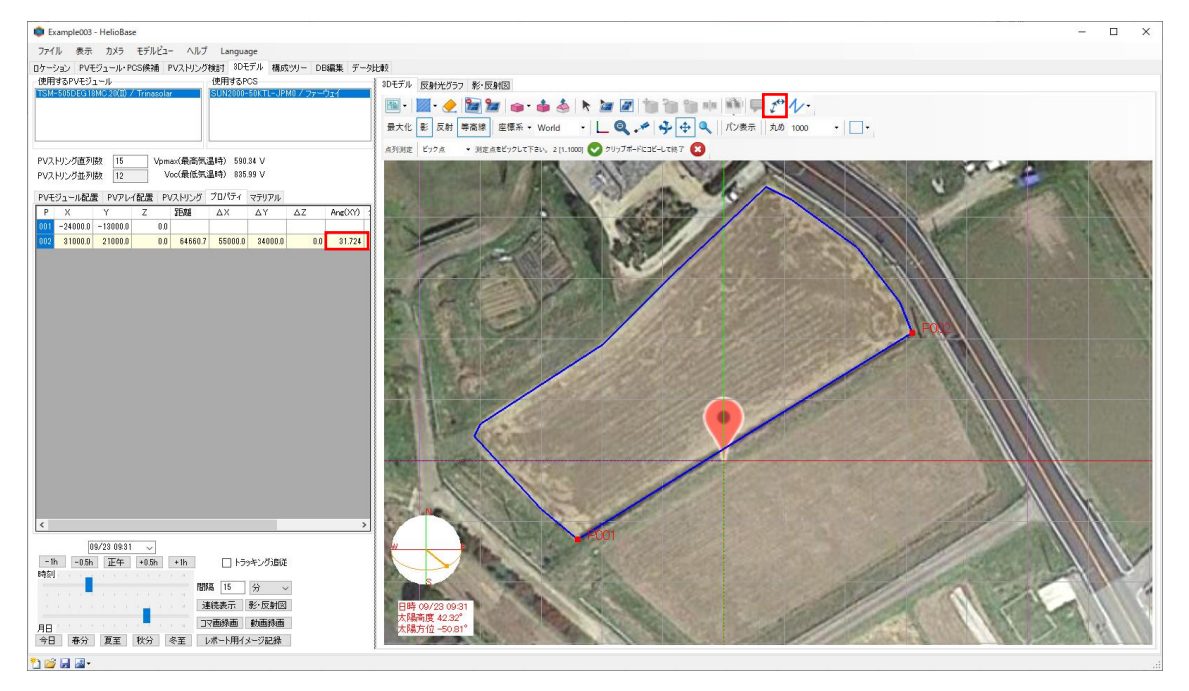

- 「PV アレイ配置(境界線指示)」コマンドで、境界線をピックして PV アレイを配置する。
  - ▶ PV モジュールは横置きで、5列3段、傾斜角度10度、下端高さ1000
  - ▶ PV アレイの配置平面角度は 30 度で、左右スキ 300、前後スキ 1000

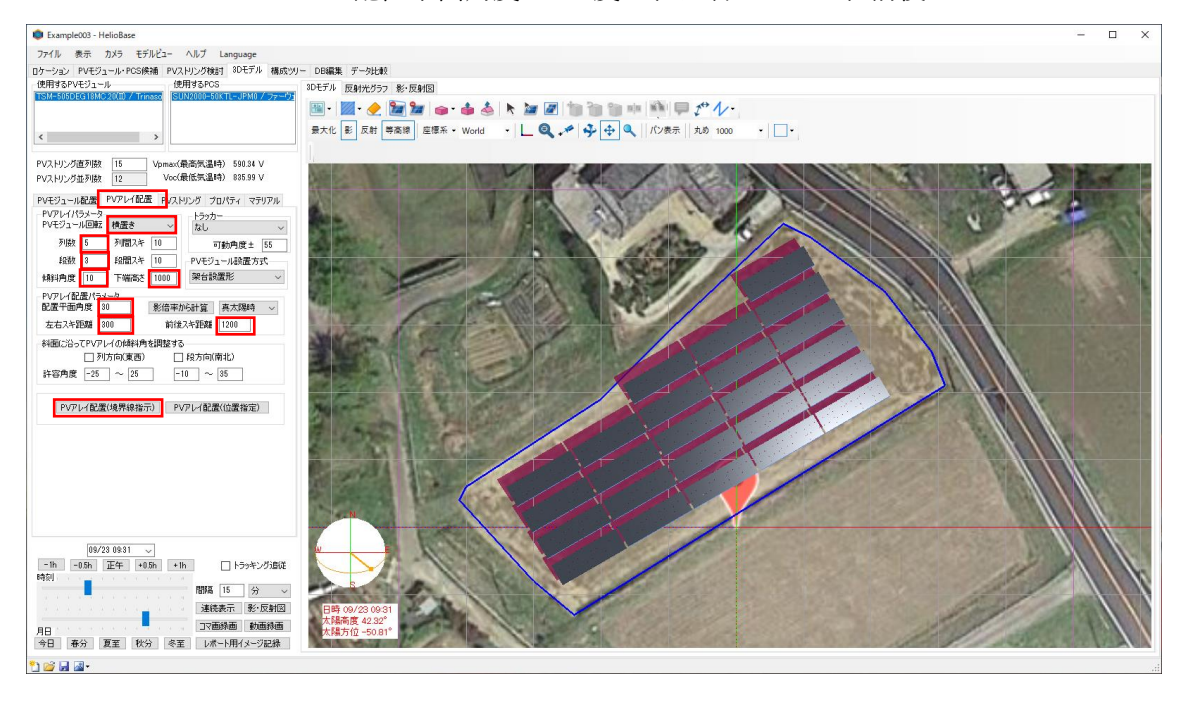

- 境界線内に 24 台の PV アレイが配置できた。
  - ▶ 1台の PV アレイは 5 列 3 段で 15 直列に結線できる。
  - ▶ PCS1 台に 12 並列(過積載率 181.8%)だと、2 台の PCS で構成できる。

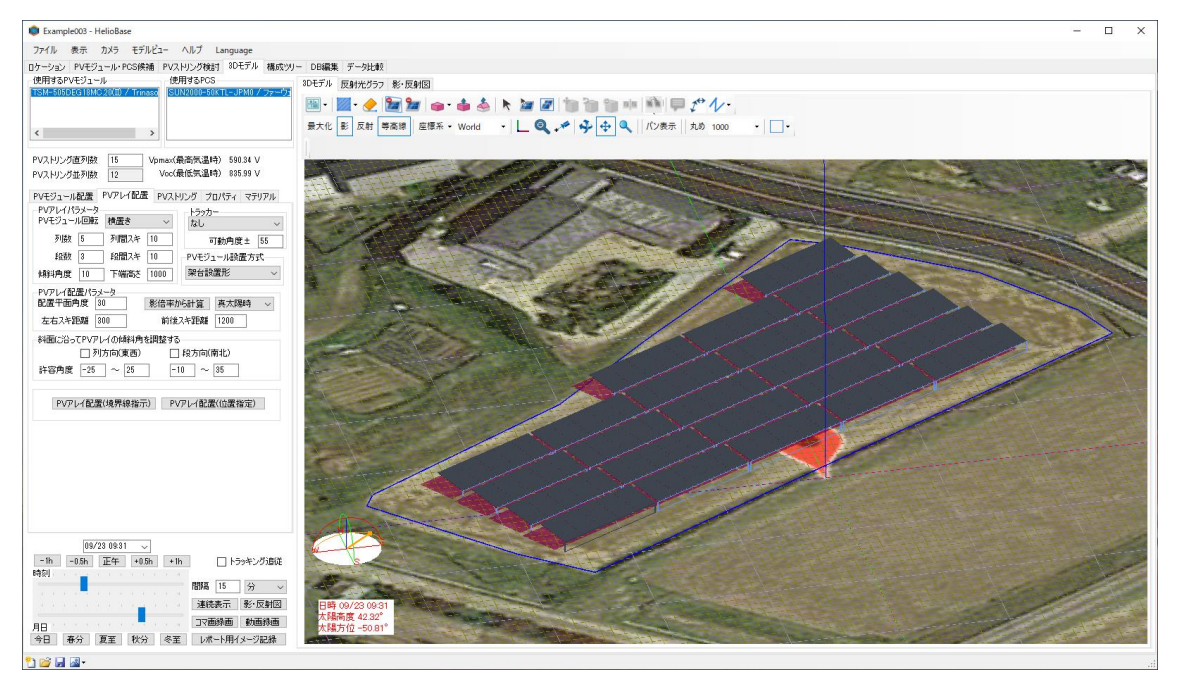

- サイトの周囲には影を与えるものが何もないため、PV アレイ間の影の影響のみを 考慮する。
- 24 台の PV アレイすべてに PV ストリング設定しても良いが、一般的な状態である中央部の2つの PV アレイのみに、PV ストリング設定を行って、構成ツリーでの設定により、2 台の PCS に 24 台の PV アレイが接続されていることを表現する。(この手法は巨大なメガサイトに適用できる重要なものである)
- 「PV ストリング設定(PV アレイ)」コマンドで、中央部の 2 つの PV アレイをピックして PV ストリングを設定する。

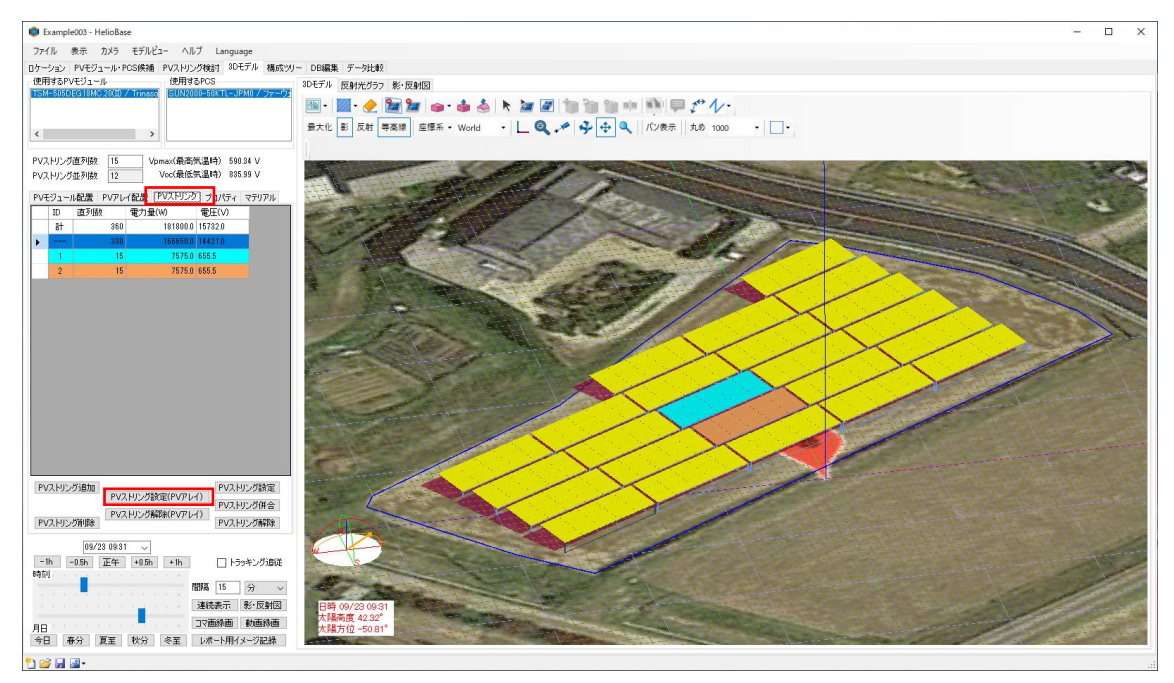

▶ 直列数15のID1とID2の2つのPVストリングが生成された。

5. 構成ツリー

CalcUnit0

- 6 つの MPPT すべての下位に ID1 と ID2 の PV ストリングを追加する。
- PCS は6つの MPPT で12の入力回路を持つため、2回路集電ケーブルを使う必要はないが、下図の構成ツリーの設定は1つの MPPT に2つの PV ストリングが接続されているので等価となる。(ケーブル設定を省略する場合)

| Example003 - HelioBase                                                                                                    | - | × |
|----------------------------------------------------------------------------------------------------|---|---|
| ファイル 表示 ヘルプ Language                                                                                                    |   |   |
| ロケーション PVモジュール・PCS機論 PVストリング検討 80モデル 構成ジリー DB編集 データ比較                                                                                                    |   |   |
| What         Multiple         Multiple         <                                                                                                    |   |   |
|                                                                                                    |   |   |
| Callul Onion Perane ガルギェ ガルギェ オル・オート オート オート オート オート オート オート オート オート オート                                                                                                    |   |   |
| Calibra Calibra Calibr |   |   |
| ケーブル名略         設定         ケーブル名略         挿入         D=22A.046.8206.V;A P=2200.0k.W         グ           計算算行         大気0.062         健康王・ド         ケーブル         ゲーブル         グ         ゲーブル           2004         日本         日本                                                                                                    |   |   |
|                                                                                                    |   |   |

 PCS を選択して「グループ挿入」を行い、PCS の上位にグループを挿入して、数 量設定を2に設定する。このことにより、グループの下位(ここでは PCS)が2セットある設定にできる。

| Example003 - HelioBase                                                                                                    |                                                          | - 0 | × |
|----------------------------------------------------------------------------------------------------|----------------------------------------------------------|-----|---|
| ファイル 表示 ヘルプ Language                                                                                                    |                                                          |     |   |
| コケーション PVモジュール・PCS候補 PVストリング検討 SDモデル 構成ソリー DB編集 データ比較                                                                                                    |                                                          |     |   |
| Colling Caller Converted System 7 -71/248     Colord Cell 7/57 Kitzer Xitzer Xitz | [現代変更    見集奏    [Vの-                                     |     |   |
| COS GOUDT     CONTRACTOR DESUN2000-50KTL-JPM0 P=50.0kW DC=200-1000V     COS DESUN2000-50KTL-JPM0 P=50.0kW DC=200-1000V     COS DESUN2000-50KTL-JPM0 P=50.0kW DC=200-1000V                                                                                                    | , 昇圧ユニット<br>京セラ ~                                        |     |   |
|                                                                                                    | 排入 ID=JB01C P=1150.0W DC=40-230V ~                       |     |   |
| Group                                                                                                    | 灾压器                                                      |     |   |
| 数量設定                                                                                                    | - ~                                                      |     |   |
| 2 設定                                                                                                    | 挿入 ID=22k048k2000kVA P=2000.0kW 〜                        |     |   |
| Group-25                                                                                                    | 7-7h                                                     |     |   |
| 10°E                                                                                                    | 福入 ID=750V H-CV 2sg=1C. DC2.0mm2. max33A. 50m ✓          |     |   |
|                                                                                                    | 接续箱                                                      |     |   |
|                                                                                                    | 日東工業 ~                                                   |     |   |
|                                                                                                    | 1冊入 ID=PVC-3T 450V, N3, 8A ~                             |     |   |
|                                                                                                    |                                                          |     |   |
|                                                                                                    | 2000 an=oner (#pare)/)=12000w                            |     |   |
|                                                                                                    | 計算ユニッド通加 グループ挿入 負荷通知 <b>要未利助</b><br>プロッグ挿入 負荷ノード通知 ノード補助 |     |   |
|                                                                                                    | JL                                                       |     |   |

Option を選択して計算範囲タブを選択し、影計算のオプションを「影比率分は、
 散乱日射量を適用」を選択して「更新」ボタンを押下する。

| ファイル                     | 表示                                                                                                    | AJU;                                                                                                    | プ Langu                                                                                                    | age                                                                                                    |                                                                                                    |                                                                                                    |                                                                                                    |                                                                                                    |
|--------------------------|----------------------------------------------------------------------------------------------------|----------------------------------------------------------------------------------------------------|----------------------------------------------------------------------------------------------------|----------------------------------------------------------------------------------------------------|----------------------------------------------------------------------------------------------------|----------------------------------------------------------------------------------------------------|----------------------------------------------------------------------------------------------------|----------------------------------------------------------------------------------------------------|
| コケーション                   | PVŦ                                                                                                    | ジュール                                                                                                    | ・PCS候補                                                                                                    | PVストリング検討                                                                                                    | 3Dモデル                                                                                                    | 構成ツー                                                                                                    | DE編集                                                                                                    | データ比較                                                                                                    |
|                          | Calcle<br>Calcle<br>Ca | Unit0 (CC<br>Iption0 0<br>Iption0 0<br>PCSI<br>PCSI<br>Unit1 (CC<br>Variants I<br>Variants I | Arid Connect<br>Gregoryst,<br>Kholayr K,<br>pol<br>I DesuN22<br>bp25 IDes<br>PVString<br>pv25 IDes<br>PVString<br>tot26 IDes<br>PVString<br>tot26 IDes<br>PVString<br>tot26 IDes<br>PVString<br>tot26 IDes<br>PVString<br>tot26 IDes<br>PVString<br>tot26 IDes<br>PVString<br>tot26 IDes<br>PVString<br>tot26 IDes<br>PVString<br>String<br>PVString<br>PVStri | ted System) 7 -<br>#£LE#7014, 202<br>ps0.97 Kpm0.94<br>UN2000-5KTL-UN100-5KTL-<br>UN2000-5KTL-UN2000-5KTL-<br>UN2000-5KTL-<br>UN200-5KTL-<br>UN200-5KTL-<br>UN2 | ブル省略<br>L目射量を通<br><sup>2</sup> CSfactor1.<br>P=500kW [<br>JPM0 P=50.<br>Jpmac=6551<br>Jpmac=6551<br>Jpmac=6551<br>Jpmac=6551<br>Jpm0 P=50.<br>Jpmac=6551<br>JPM0 P=50.<br>Jpmac=6551<br>JPM0 P=50.<br>Jpmac=6551<br>JPM0 P=50.<br>Jpmac=6551<br>Jpmac=6551<br>Jpm | I用、影チェッ!<br>00 ACLossF<br>00 ACLossF<br>00 ACLossF<br>00 ACLossF<br>00 ACLossF<br>00 ACLossF<br>00 ACLossF<br>00 ACLossF<br>00 ACLOSSF<br>00 ACLOSSF<br>00 ACLOSSF<br>00 ACLOSSF<br>00 ACLOSSF<br>00 ACLOSSF<br>00 ACLOSSF<br>00 ACLOSSF<br>00 ACLOSSF<br>00 ACLOSSF<br>00 ACLOSSF<br>00 ACLOSSF<br>00 ACLOSSF<br>00 ACLOSSF<br>00 ACLOSSF<br>00 ACLOSSF<br>00 ACLOSSF<br>00 ACLOSSF | ウ点就: 1, 8<br>Gactor: 1,00<br>OV<br>Di 1000V<br>W Area=38<br>W Area=38<br>Di 1000V<br>W Area=38<br>W Area=38<br>Di 1000V<br>W Area=38<br>W Area=38<br>Di 1000V<br>W Area=38<br>W Area=38<br>Di 1000V<br>W Area=38<br>W Area=38<br>Di 1000V<br>W Area=38<br>Di 1000V<br>W Area=38<br>Di 1000V<br>W Area=38<br>Di 1000V<br>W Area=38<br>Di 1000V<br>Di 1000V<br>Di 1000V<br>Di 1000V<br>Di 1000V<br>Di 1000V<br>Di 1000V<br>Di 1000V<br>Di 1000V<br>Di 1000V<br>Di 1000V | + 算腕圈 1/1~12<br>3.15m2<br>3.15m2 |
| CalcUni<br>PVストリン<br>計算新 | Optic<br>パ出ナ<br>細                                                                                                    | in Para<br>3電力量                                                                                                    | ams プロ/<br>計算方式                                                                                                    | (元)<br>(計算難測)                                                                                                    | 1000                                                                                                    |                                                                                                    |                                                                                                    | Was                                                                                                    |
| 01/01                    | 1 m                                                                                                    | 12/31                                                                                                    | 1 Marcel                                                                                                    | /]平利即[3]                                                                                                    | 10035                                                                                                    | ~                                                                                                    |                                                                                                    | 更新                                                                                                    |
| 1 Q                      | 24                                                                                                    |                                                                                                    | リセット                                                                                                    |                                                                                                    | [                                                                                                    | コトラッキン                                                                                                    | 「追従有効                                                                                                    |                                                                                                    |
| 彩計算                      | 2分は.                                                                                                    | 散利日                                                                                                    | 射量を適用                                                                                                    |                                                                                                    | - I                                                                                                    | 2ルタイプ体行                                                                                                    | 〒パラメータ                                                                                                    | を更新                                                                                                    |
| 彩チI:                     | り点動                                                                                                    | ! 1                                                                                                    | ~                                                                                                    |                                                                                                    |                                                                                                    |                                                                                                    |                                                                                                    |                                                                                                    |

CalcUnit1

- CalcUnit0 をドラッグして Root0 上でコントロールキーを押下しながらドロップ してコピーされた CalcUnit1 を作る
- MPPTの下位に配置した PV ストリングを選択した状態で、「1500V 2sq」のケーブルを選択して挿入を行う。
  - ▶ この例では、PVstring126の上位にケーブルが挿入される。
  - ▶ ケーブル長を 30m に設定する。

| Example003 - HelioBase                                                                                                    | - 🗆 × |
|----------------------------------------------------------------------------------------------------|-------|
| ファイル 表示 ヘルプ Language                                                                                                    |       |
| ロケーション PVモジュール・PCS候補 PVストリング検討 3Dモデル 構成ツリー DB編集 データ比較                                                                                                    |       |
| ■ Calculation Construct Stratem 2 = 70, 2m 30m         ■ Calculation Construct Stratem 2 = 70, 2m 30m         ■ Protein Construct Stratem 2 = 70, 2m 30m         ■ Protein Construct Stratem 2 = 70, 2m 30m         ■ Pr |       |
|                                                                                                    |       |
| 《                                                                                                    |       |
| Galdunt Option Params / JU/574 上述目 //<br>定任器                                                                                                    |       |
| カーブル兵 項目 11億 - ✓                                                                                                    |       |
| 30 説定 10 15007 PV-C。<br>17人 D-23k048k200kVA P=2000.0kW 〜                                                                                                    |       |
| Cable 2                                                                                                    |       |
| 武定 公称地所面積[mm2] 2     挿入 1D=1500V PV-CQ 2sq=10, DC20mm2 max33A 50m                                                                                                    |       |
| 線心鼓 1 接続箱                                                                                                    |       |
| 正信電圧10 1000 日東工業 ~                                                                                                    |       |
| という語識点についていた。 第次 10 = PVC-3T 450V, N3, 8A                                                                                                    |       |
| · 有体外径[mm] 18 自可推翻                                                                                                    |       |
| (壮上外徑[mm] 5.8 2070 ID=Dvier 清費電力=1200.0W ✓                                                                                                    |       |
| ▲ 計算2二5/38加 グループ挿入 負荷追加 要素制築                                                                                                    |       |
| プロシノ挿入 魚両ノード追加 ノード補助                                                                                                    |       |
|                                                                                                    |       |

 PVstring127 をドラッグして、Cable18 にドロップすると、PV127 がケーブルの下 位に配置される。

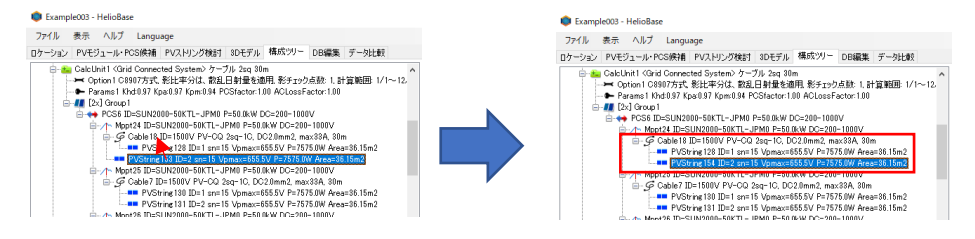

 このケーブルの設定は、2つの PV ストリングと MPPT の間に 30m のケーブルが あることになるため、2回路集電ケーブルを挿入したことと等価となる。 CalcUnit2

- CalcUnit0 をドラッグして Root0 上でコントロールキーを押下しながらドロップ してコピーされた CalcUnit2 を作る
- CalcUnit1 と同様に、「1500V 3.5sq」の 30m ケーブルを挿入した構成を作成する。

| Example003 - HelioBase                                                                                                    |                                                             | - 0 | × |
|----------------------------------------------------------------------------------------------------|-------------------------------------------------------------|-----|---|
| ファイル 表示 ヘルプ Language                                                                                                    |                                                             |     |   |
| ロケーション PVモジュール・PCS候補 PVストリング検討 3Dモデル 構成ツリー DB編集 データ比較                                                                                                    |                                                             |     |   |
| Collaborational Construction Systems 72-20, 16 Sec 1001           → Option Collification Systems 72-20, 16 Sec 1001           → Parena 2 Mod 97 Kpa 59 7 (bm 58 14 PC Solucitor 180 PC) Collification Systems 72 PC State 100 Feb 20 PC Solucit 180 PC) Collification Systems 72 PC Solucit 180 PC) Collification Systems 72 PC Solucit 180 PC) Collification Systems 72 PC Solucit 180 PC) Collimation Collification Systems 72 PC Solucit 180 PC) PC Solucit 180 PC PC Solucit 180 PC PC Solucit 180 PC PC Solucit 180 PC PC Solucit 180 PC PC Solucit 180 PC PC Solucit 180 PC PC Solucit 180 PC PC Solucit 180 PC PC PC Solucit 180 PC PC PC PC PC PC PC PC PC PC PC PC PC |                                                             |     |   |
| PVString 151 ID=2 sn=15 Vpmax=6555V P=7575.0W Area=36.15m2                                                                                                    | <ul> <li>→ 「昇止ユニット」</li> <li>京セラ 〜</li> </ul>               |     |   |
| <                                                                                                    | ▶<br>排入<br>ID=JB01C: P=1150.0W DC=40-280V                   |     |   |
| CalcUnit Option Params プロパティ                                                                                                    |                                                             |     |   |
| CalcUnit名 カテゴリ 値                                                                                                    | - v                                                         |     |   |
| ケーフル 3.5sq 30m<br>第5定<br>しは回知の日本 1 2050 標識正正に                                                                                                    | 排入 ID=23k048k2000kVA P=2000.0kW ✓                           |     |   |
| 計算実行 気象DB名 METPV-11 アメダス837地点(                                                                                                    | 1990                                                        |     |   |
| 国日本                                                                                                    |                                                             |     |   |
| □ ソルバー計算を行う 都道府県 兵庫県                                                                                                    | 196∧ ID=750V H−GV 2sq=1G, DG20mm2, max334, 50m ∨<br>1967±55 |     |   |
| 計算分割数 4 ~ サイト 三田                                                                                                    |                                                             |     |   |
| タイムゾーン (UTC+09:00) 大阪、札幌、東                                                                                                    | 京 福志 ID_PVX^-ST 150V_N3 8A ×                                |     |   |
| 緯度(度) 34.876                                                                                                    | 自商權器                                                        |     |   |
| 経費(度) 135,333                                                                                                    | 3億00 ID=Dvier 消費電力=1200.0W >>                               |     |   |
| 日射量テータ 水平面日射量を使用<br>EvenILボート出 2020/11/12 225                                                                                                    |                                                             |     |   |
| EXCERPTION - PCD. 2020/11/12/220                                                                                                    | 計量ユニット/坦加 クループ研入 負荷通加 要素制度能<br>ブロック挿入 自治ノード治力 ノード海町株        |     |   |
|                                                                                                    |                                                             |     |   |

● 3 つの CalcUnit の計算実行を行う

| アイル 表示 パルノ Language                                                                                                    |                                                                                                    |                                                                                                    |                                                                                                    |
|----------------------------------------------------------------------------------------------------|----------------------------------------------------------------------------------------------------|----------------------------------------------------------------------------------------------------|----------------------------------------------------------------------------------------------------|
| ーション PVモジュール・PCS候補 PVストリング                                                                                                    | 5検討 3Dモデル 構成                                                                                                    | なツリー DE編集                                                                                                    | データ比較                                                                                                    |
| Portune Control Control   | 1001                                                                                                    | 送手エック点號: 1, 計1<br>2LossFactor:100<br>Do=200-1000V<br>ころ2500-1000V<br>ころ2500-1000V<br>ころ2500-1000V<br>ころ2500-1000V<br>ころ550W Area=36.1<br>DC=200-1000V<br>ころ550W Area=36.1<br>DC=200-1000V<br>ころ550W Area=36.1<br>DC=200-1000V<br>ころ550W Area=36.1<br>DC=200-1000V<br>ころ550W Area=36.1<br>DC=200-1000V<br>ころ550W Area=36.1                                                                                                    | 5m2<br>5m2<br>5m2<br>5m2<br>5m2<br>5m2<br>5m2<br>5m2<br>5m2<br>5m2                                                       |
| PyString 122 IDES UN4200-50     PyString 122 IDE3     CalkUnit (Sviid Corrected System     CalkUnit (Sviid Corrected System     CalkUnit (Sviid Corrected System     CalkUnit (Sviid Corrected System     CalkUnit (Sviid Corrected System     CalkUnit (Sviid System)     CalkUnit (Sviid System)     CalkUnit   | N LE-3FND F-360.0KW<br>EIS Vpmax=855.5V P=<br>EIS Vpmax=855.5V P=<br>> ケーブル 2sq 30m<br>、 飲乱日射量を適用 §<br>0.94 PCSfactor:1.00 A/<br>JPM0 P=50.0kW DC=2<br>VTI = 10M0 D=60.0kW                                                                                                    | DC=2000-1000V<br>:7575.0W Area=36.1<br>:7575.0W Area=36.1<br>総チェック成数:1,3+1<br>DLossFactor:1.00<br>00-1000V<br>DC-2000-1000V                                                                                                    | 5m2<br>5m2<br>筆範囲: 1/1~12.<br>>                                                                                          |
| Postinic 123 DD-1 ar     Postinic 123 DD-1 ar     Postinic 123 DD  | K1C-3PH0 P-30.0KW<br>E15 Vpmax=655.5V P=<br>15 Vpmax=655.5V P=<br>2 ケーブル 200 30m<br>(0.94 PCSfactor:1.00 A)<br>JPM0 P=50.0KW DC=2<br>VT1 = 10M0 D=60.0KW                                                                                                    | DC=200-1000V<br>:7575.0W Area=36.1<br>だチェック成長5: 1, 計1<br>CLossFactor:1.00<br>00-1000V<br>DC-200-1000V                                                                                                    | 5m2<br>5m2<br>筆範冊: 1/1~12.<br>>                                                                                          |
| Proper Standard Standard  | ALE-3FND F-30.0KW<br>=15 Vpmax=655.5V P=<br>=15 Vpmax=655.5V P=<br>> ケーブル 20,3 00m<br>() 数10.954 2020 11<br>数10.944 PCS1actor:1.00 Al<br>JPM0 P=50.0kW DC=20<br>VTI = 10M0 D=50.0kW DC=20<br>マTI = 10M0 D=50.0kW                                                                                                    | DC=200+1000V<br>-75750W Area=38.1<br>-75750W Area=38.1<br>ビチェック成長に1.計1<br>DLossFactor:1.00<br>00-1000V<br>DC-200-1000V                                                                                                    | 5m2<br>5m2<br>章範囲: 1/1~12.<br>>                                                                                          |
| Column Call Line Victoria Call Column Call Column | ALE-STHOF PS0.00KW<br>IEI S Vpmax:=055.5V P<br>= 15 Vpmax:=055.5V P<br>= 15 Vpmax:=055.5V P                                                                                                    | DLC=200-10000<br>175750 W Area=36.0<br>175750 W Area=36.0<br>ジチェック点数: 1, 計1<br>DLCssFactor:1.00<br>00-1000V<br>値<br>ケーブル(省略)<br>カーブル(省略)                                                                                                    | 5m2<br>5m2<br>章範囲 1/1~12.<br>>                                                                                           |
|                                                                                                    | A IL-3 mito F380.0Kが )<br>= 15 Vpmac=655.5V P<br>= 15 Vpmac=655.5V P<br>> ケーブル 200 30m<br>、 軟乱日射量を通用3<br>0.94 PCSfactor1.00 AV<br>JPM0 P=50.0KW DC=2<br>マローを50.0KW DC=2<br>マローを50.0KW DC=2<br>マ                                                                                                    | DC-2000-10000<br>7575,0W Area=36.1<br>だチェック点数:1.計1<br>CLossFactor:1.00<br>00-1000V<br>「つつの」1000V<br>「つつり」省略<br>3.0.5.0 標準モード<br>WFTDV-11 75/5                                                                                                    | 5m2<br>5m2<br>拿範囲 1/1~12.<br>>                                                                                           |
|                                                                                                    | A (C-) 7 M ( 7 500 KW )                                                                                                    | DC-2000-10000<br>7575.0W Area=36.1<br>だがエック点数:1.計3<br>CLossFactor:1.00<br>00-1000V<br>つつうル名略略<br>3.0.5.0 標準モード<br>METPV-11アメグ<br>日本                                                                                                    | 5m2<br>5m2<br>全範囲 1/1~12.<br>>                                                                                           |
|                                                                                                    | A (こうかい) 7500 (XM)<br>15 Vpmax=0555 V)<br>15 Vpmax=0555 V)<br>15 Vpmax=0555 V)<br>15 Vpmax=0555 V)<br>16 Vpmax=0555 Vpmax=055<br>10 VpmA<br>10 VpmA<br>1 | Classe Houte<br>17575 0W Area=38.1<br>17575 0W Area=38.1<br>ビチェック成数: 1,811<br>ClassFactor:100<br>00-1000V<br>つくつりの(<br>クーブル省略<br>3050 標準モード<br>METPV-11アメダ<br>日本<br>其康晩島                                                                                                    | 5m2<br>5m2<br>全前回 1/1~12.<br>>                                                                                           |
|                                                                                                    | A (こうれ) F300 (M) 10 F300 (M) 15 V (M) F300 (M) 15 V (M) F300 (M) 15 V (M) F300 (M) 15 V (M) 15 V (M                                                                                                    | したコンロト 10000<br>175750W Area=36.1<br>175750W Area=36.1<br>ドチェックス3%: 1.4+1<br>こしossFactor:1.00<br>00000<br>かーうのと1000V<br>かーうのと1000V<br>かーうのと1000V<br>かーうのと1000V<br>日本<br>兵庫県<br>三田<br>三田                                                                                                    | 5m2<br>5m2<br>筆範題 1/1~12.<br>>                                                                                           |
|                                                                                                    | A I C-3 FM 0 F-300 KW NO F-300 KW NO F-3                                                                                                    | Classifier 10000<br>F75750W Area=36.1<br>F75750W Area=36.1<br>F5750W Area=36.1<br>F5750W Area=36.1                                                                                                    | 5m2<br>5m2<br>筆範囲 1/1~12.<br>*<br>*                                                                                      |
|                                                                                                    | A I C-J F M F 750 KW M F 750 KW M F 750 KW M F 750 KW F 75 V F 75 V F                                                                                                    | レロンロン<br>「またい」<br>「またい」<br>「」<br>「<br>「<br>「<br>「<br>「<br>「<br>「<br>「<br>「<br>「<br>「<br>「<br>「                                                  | 5m2<br>5m2<br>注前回 1/1~12.<br>><br>、<br>1.037地点(1990<br>、<br>礼儀、東京                                                        |
|                                                                                                    | A I C J F M P F 200 KW M P F 200 KW M P F 200 KW M P F 200 KW F 200 KW F 200 KW F 200 KW M P F 200 KW M P F                                                                                                    | <ul> <li>Construction (1990)</li> <li>Construction (1990)</li> <li>Construction (1990</li></ul>                                                                                                    | 5m2<br>5m2<br>算範囲 1/1~12.<br>*<br>*                                                                                      |
|                                                                                                    |                                                                                                    | した2006-10000<br>17575 W Area=18.1<br>17575 W Area=18.1<br>17575 W Area=18. | Sm2<br>Sm2<br>第第回 1/1~12.<br>・<br>、<br>、<br>、<br>、<br>、<br>、<br>、<br>、<br>、<br>、<br>、<br>、<br>、<br>、<br>、<br>、<br>、<br>、 |
|                                                                                                    | ■ 15 Vpms-r0553 DV P-                                                                                                    | した2006-10000<br>17575 W Area=26.0<br>ビデェアク点数 1,計<br>17575 W Area=26.0<br>ビデェアクルない<br>位<br>ケーブルない<br>の<br>1000-1000/<br>ケーブルない<br>1000-1000/<br>ケーブルない<br>1000-1000/<br>ケーブルない<br>1000-1000/<br>日本<br>二田<br>二田<br>(UTC+0100)<br>大阪<br>185.033<br>水平面目計量を10<br>2020/11/21と10                                                                                                    | 5m2<br>5m2<br>5前回 1/1~12.<br>*<br>*<br>*<br>*<br>*                                                                       |

- CalcUnit0 の計算結果
  - ▶ PCS ピークカット損失率は 3.13% (過積載による損失率)
  - ▶ 影の影響による出力減少率は 0.25%

| Example003 - HelioBase                                                                                                    |                                                                                                  |                                                                                                    |                                                                         |                             |                                   |                          |                                           |                              |                                         |                     |                      |                        |                       |                           | -                    | • ×           |
|----------------------------------------------------------------------------------------------------|--------------------------------------------------------------------------------------------------|----------------------------------------------------------------------------------------------------|-------------------------------------------------------------------------|-----------------------------|-----------------------------------|--------------------------|-------------------------------------------|------------------------------|-----------------------------------------|---------------------|----------------------|------------------------|-----------------------|---------------------------|----------------------|---------------|
| ファイル 表示 ヘルプ Language                                                                                                    |                                                                                                  |                                                                                                    |                                                                         |                             |                                   |                          |                                           |                              |                                         |                     |                      |                        |                       |                           |                      |               |
| ロケーション PVモジュール・PCS候補 PVストリン:                                                                                                    | 5検討 3Dモデル 構                                                                                      | 成ツリー DB編集 データ比較                                                                                            |                                                                         |                             |                                   |                          |                                           |                              |                                         |                     |                      |                        |                       |                           |                      |               |
|                                                                                                    | 構成要素<br>二 道沢<br>項目<br>PV<br>Sジフ<br>P<br>PCS出力                                                    | 結果サマリー 約<br>- ドのサマリーを表<br>(値<br>PVストリンク数<br>Vモジュール数<br>面積合計[m2] 8<br>デム容量比W1 10<br>溶量合計LW1 10<br>過積載率(約 18 | 泉東表 IVカーブ<br>示する<br>24<br>380<br>6783<br>880<br>20 95<br>0.000<br>1,800 | 白家消費                        |                                   |                          | グラフ接続<br>システム<br>1000<br>「%」 築き<br>60<br> | 日<br>出力係数<br>- システレ<br>1月 2月 | ・出力保敷]                                  |                     | Л                    | 1 I                    | 10月 1                 | і <b>л</b> 12Я            |                      |               |
| PVString 126 ID=5     Des UN2000-b1     PVString 126 ID=1 ss     PVString 127 ID=2 sa     CalcLinit 1 (Grid Connected System     Option 1 C8907方式,影比率分段 | KTL-JPMU P=50.0kW<br>=15 Vpmax=655.5V F<br>=15 Vpmax=655.5V F<br>シケーブル 2sq 30m -1<br>に、散乱日射量を適用。 | DC=200-1000V<br>=7575.0W Area=36.15m2<br>=7575.0W Area=36.15m2<br>Result10<br>彩チェック点数: 1.計算範囲: 1/1〜12.     | 結果サマ                                                                    | ノー表 四半期が<br>PV面日射量<br>[kWh] | 57 時系列グラフ<br>PV出力電力量<br>(DC)[kWh] | 結果グラフ F<br>PCS提失<br>kWhJ | PV配置面 PV<br>PCSピークカ<br>ット損失量<br>kWhJ      | /モジュール PN<br>交流ロス量<br>JkWhJ  | ·<br>(ストリンダ PC<br>損失電力<br>量合計<br>(KWh1) | 2S<br>負荷電力<br>量kWhJ | 系統受電<br>電力量<br>[kWh] | 総合出力電力<br>量[kWh]       | PCSピーク<br>カット損失<br>車図 | 影影響なし総合<br>出力電力量<br>[kWh] | 彩の影響<br>にはる出<br>力減少率 | システム 前<br>効率図 |
| Params1 Khd0.97 Kpa0.97 Kpm<br>B-11 [2x] Group1                                                                                                    | 0.94 PCSfactor 1.00 A                                                                            | CLossFactor:1.00                                                                                           | 1月                                                                      | 65,006.55                   | 11,470.15                         | 162.30                   | (0.00)                                    | 0.00                         | 162.30                                  | 0.00                | 1.72                 | 11,307.86              | 0.00                  | 11,419.03                 | 0.97                 | 17.39         |
| E 12+PCS6 ID=SUN2000-50<br>Mppt24 ID=SUN2000-50<br>Conclusion Description (2000)                                                                        | CTL-JPM0 P=50.0kW<br>KTL-JPM0 P=50.0kW<br>4-00 3mm-10 D0314                                      | DC=200-1000V<br>DC=200-1000V                                                                               | 2月<br>3月                                                                | 74,084.70                   | 18,021.84<br>17,810.06            | 310.94<br>968.18         | (127.21)<br>(717.85)                      | 0.00                         | 310.94<br>968.18                        | 0.00<br>0.00        | 1.43                 | 12,710.90<br>16,841.88 | 0.99<br>4.09          | 12,751.11<br>16,878.10    | 0.32                 | 17.16         |
|                                                                                                    |                                                                                                  | ,                                                                                                    | 4月                                                                      | 107,528.64                  | 18,319,35                         | 1,229.25                 | (971.54)                                  | 0.00                         | 1,229,25                                | 0.00                | 1.24                 | 17,090.10              | 5.38                  | 17,096.34                 | 0.04                 | 15.89         |
| CalcUnit Option Params プロパティ                                                                                                    |                                                                                                  |                                                                                                    | 5月                                                                      | 114,006.87                  | 19,078,05                         | 1,422.18                 | (1,153.84)                                | 0.00                         | 1,422.18                                | 0.00                | 125                  | 17,655,87              | 6.13                  | 17,656.57                 | 0.00                 | 15.49         |
|                                                                                                    | カテゴリ                                                                                             | 值 ^                                                                                                    | 0/H                                                                     | 110 554 00                  | 10,107,00                         | 1,013.30                 | (94165)                                   | 0.00                         | 1,013.30                                | 0.00                | 1.20                 | 10,173.04              | 6.00                  | 10,173.70                 | 0.00                 | 15.00         |
|                                                                                                    | Calcunit%                                                                                        | ケーノル-gree - Hesult8                                                                                        | 88                                                                      | 129 484 17                  | 20.981.02                         | 1 183 10                 | (888.11)                                  | 0.00                         | 1 183 10                                | 0.00                | 1.24                 | 19 797 92              | 4.29                  | 19 798 80                 | 0.00                 | 15.29         |
|                                                                                                    | FFETTHER                                                                                         | 2020/11/12/214                                                                                             | 98                                                                      | 101 777 30                  | 16.815.59                         | 593.31                   | (356 52)                                  | 0.00                         | 593.31                                  | 0.00                | 1.26                 | 16 222 28              | 2.15                  | 16 246 30                 | 0.00                 | 15.94         |
| 計算結果破棄 中間ファイル出力                                                                                                    | aT.gto-fibi                                                                                      | DUCUUDS                                                                                                    | 10.8                                                                    | 92 983 26                   | 15 583 22                         | 338.41                   | (118.70)                                  | 0.00                         | 338.41                                  | 0.00                | 154                  | 15 244 81              | 0.77                  | 15 282 25                 | 0.10                 | 16.40         |
| Excelレポート出力                                                                                                    | mellobase/\/9                                                                                    | 3.0.5.0 1度(新モート<br>METER(11 花) 日日の246 年(1000                                                               | 11月                                                                     | 70.81146                    | 12 158 96                         | 172.90                   | (1.07)                                    | 0.00                         | 172.90                                  | 0.00                | 1.60                 | 11,986,06              | 0.01                  | 12 075 86                 | 0.74                 | 16.93         |
|                                                                                                    | 7.98.0826                                                                                        | METEV-11 //2/2788/7把点(1990                                                                                 | 12月                                                                     | 62 214 78                   | 10.892.23                         | 154.23                   | (0.00)                                    | 0.00                         | 154.23                                  | 0.00                | 1.36                 | 10,738,00              | 0.00                  | 10 860 44                 | 1 13                 | 17.26         |
|                                                                                                    | 総合の月                                                                                             | D 4<br>作曲用                                                                                                 | 年合計                                                                     | 1,144,062.50                | 192,690.87                        | 8,662.28                 | (5,947,55)                                | 0,00                         | 8,662,28                                | 0,00                | 17.06                | 184,028.59             | 3,13                  | 184,493.42                | 0,25                 | 16.09         |
|                                                                                                    | Harb .                                                                                           | THENT                                                                                                    |                                                                         |                             |                                   |                          |                                           |                              |                                         |                     |                      |                        |                       |                           |                      |               |
|                                                                                                    | ジャト         二田           タイムノーシ         (UTC+09.00) 大阪、札像、東京           建酸(度)         54.875      |                                                                                                    |                                                                         |                             |                                   |                          |                                           |                              |                                         |                     |                      |                        |                       |                           |                      |               |
|                                                                                                    | *#200.007<br>日射量データ<br>く                                                                         | 水平而日射量     >                                                                                               | <                                                                       |                             |                                   |                          |                                           |                              |                                         |                     |                      |                        |                       |                           |                      | >             |
| *1 🖆 🖬 🖨 🖪 🖼 🔤 •                                                                                                    |                                                                                                  |                                                                                                    |                                                                         |                             |                                   |                          |                                           |                              |                                         |                     |                      |                        |                       |                           |                      |               |

- CalcUnit1 の計算結果
  - ▶ ケーブル損失は 1458.57kWh で総合出力電力量に対する比率は、0.8%

| Example003 - HelioB                                                                                                    | ase                                                                                        |                                                                                                    |                                                                                                    |                         |                                                                                                    |                                                                           |                                             |                                              |                                                            |                                                                                    |                                               |                               |                                      |                                            |                                         | -                                                    |                                                                                                  |
|----------------------------------------------------------------------------------------------------|--------------------------------------------------------------------------------------------|----------------------------------------------------------------------------------------------------|----------------------------------------------------------------------------------------------------|-------------------------|----------------------------------------------------------------------------------------------------|---------------------------------------------------------------------------|---------------------------------------------|----------------------------------------------|------------------------------------------------------------|------------------------------------------------------------------------------------|-----------------------------------------------|-------------------------------|--------------------------------------|--------------------------------------------|-----------------------------------------|------------------------------------------------------|--------------------------------------------------------------------------------------------------|
| ファイル 表示 ヘルス                                                                                                    | f Language                                                                                 |                                                                                                    |                                                                                                    |                         |                                                                                                    |                                                                           |                                             |                                              |                                                            |                                                                                    |                                               |                               |                                      |                                            |                                         |                                                      |                                                                                                  |
| ロケーション PVモジュール                                                                                                    | ・PCS候補 PVストリング                                                                             | 検討 3Dモデル 構成                                                                                                    | 式ツリー DB編集 データ比較                                                                                                    |                         |                                                                                                    |                                                                           |                                             |                                              |                                                            |                                                                                    |                                               |                               |                                      |                                            |                                         |                                                      |                                                                                                  |
| 20 7 - 20 2 PT - Colome TVA (2) 2 (2013) 10 PT / M 107 / D 10 PT / D 10 PT / D |                                                                                            |                                                                                                    |                                                                                                    | 構成要<br>3<br>項目<br>PCS出; | 総果サマリー         「           PV-ドのサマリーを表<br>「         「           PVストリング数         「           PVストリング数         「           PVストリング数         「           PVストリング数         「           PVストリング数         「           PVストリング数         「           PVストリング数         「           PVストリング数         「           PVストリング数         「           フレスト教会員         「           フレスト教会員         「           20番茄素平(約)         1           退活素率(約)         1 | る果夫 Tvカーブ<br>示する<br>24<br>380<br>67583<br>1800<br>20.95<br>0.000<br>11800 | 白家消費                                        |                                              |                                                            | グラフ種類<br>システム<br>100<br>101<br>101<br>101<br>101<br>101<br>101<br>101<br>101<br>10 | H<br>出力係数<br>9 27月5日<br>1 9 1                 | ><br>出力係款                     | т т<br>+,Я 5,Я                       | 6Я 7Я                                      |                                         | і і<br>Я 10,Я 11                                     | т<br>-<br>-<br>-<br>-<br>-<br>-<br>-<br>-<br>-<br>-<br>-<br>-<br>-<br>-<br>-<br>-<br>-<br>-<br>- |
|                                                                                                    | PVString 185 ID=2<br>ppt28 ID=SUN2000-50K<br>Cable 10 ID=1500V PV<br>                      | sn=16 Vpmax=666.6/<br>TL-JPM0 P=50.0kW<br>/~GQ 2sq=1C, DC2.0r<br>sn=15 Vpmax=655.6/<br>sn=15 Vpmax=655.7/<br>TL-JPM0 P=50.0kW<br>/~CQ 2sq=1C, DC2.0r<br>sn=15 Vpmax=655.5/ | V 1=2/5/0/W Area=38.15m2<br>OC=200-1000V<br>mn2, max33A, 30m<br>V 1=2757.50W Area=38.15m2<br>DC=200-1000V<br>mm2, max33A, 30m<br>V 1=2757.50W Area=38.15m2 | 結果サ<br>1.<br>2,         | マリー表 四半期が<br>PV面日射量<br>kWh<br>65,006.5<br>74,084.7                                                                                                    | 57 時系列グ57<br>PV出力電力量<br>(DC)IkWh]<br>i 11,470.15<br>I 18,021.84           | 結果グラフ<br>PCS損失<br>[kWh]<br>161.31<br>284.91 | PV配置面 PV<br>ケーブル損<br>失体WhJ<br>70.71<br>93.21 | /モジュール P<br>PCSピーク力<br>ット損失量<br>WWh]<br>(0.00)<br>(102.49) | Vストリング PC<br>交流ロス量<br>(kWh)<br>0.00<br>0.00                                        | S<br>損失電力<br>量合計<br>[kWh]<br>232.01<br>878.12 | 負荷電力<br>量kWh]<br>0.00<br>0.00 | 系統受電<br>電力量<br>(kWh)<br>1.72<br>1.43 | 総合出力電力<br>量[kWh]<br>11,238.14<br>12,643.72 | PCSピーク<br>カット損失<br>車[X]<br>0.00<br>0.80 | 影影響なしまだ合<br>出力電力量<br>[kWh]<br>11,348.76<br>12,688.74 | 影の影響<br>による出<br>力減少率<br>図<br>0.97<br>0.32                                                        |
|                                                                                                    | PVString 139 ID=2                                                                          | sn=15 Vpmax=655.5                                                                                                    | V P=7575.0W Area=36.15m2                                                                                                    | 3,                      | 102,611.9                                                                                                    | 17,810.06                                                                 | 896.43                                      | 146.57                                       | (647.64)                                                   | 0.00                                                                               | 1,043.00                                      | 0.00                          | 1.49                                 | 16,767.06                                  | 3.72                                    | 16,798.17                                            | 0.19                                                                                             |
| <                                                                                                    |                                                                                            |                                                                                                    | >                                                                                                    | 4,                      | 107,528.6                                                                                                    | 18,319.35                                                                 | 1,145.36                                    | 152.24                                       | (889.78)                                                   | 0.00                                                                               | 1,297.59                                      | 0.00                          | 1.24                                 | 17,021.76                                  | 4.97                                    | 17,027.98                                            | 0.04                                                                                             |
| CalcUnit Option Para                                                                                                    | ams プロパティ                                                                                  |                                                                                                    |                                                                                                    | 5,                      | 114,006.8                                                                                                    | 19,078.05                                                                 | 1,334.04                                    | 156.84                                       | (1,067.90)                                                 | 0.00                                                                               | 1,490.88                                      | 0.00                          | 1.25                                 | 17,587.17                                  | 5.72                                    | 17,587.87                                            | 0.00                                                                                             |
|                                                                                                    |                                                                                            | カテゴリ                                                                                                    | 値    ^                                                                                                    | 6,                      | 103,998.8                                                                                                    | i 17,187.00                                                               | 951.29                                      | 127.95                                       | (711.26)                                                   | 0.00                                                                               | 1,079.24                                      | 0.00                          | 1.20                                 | 16,107.76                                  | 4.23                                    | 16, 107.88                                           | 0.00                                                                                             |
|                                                                                                    |                                                                                            | CalcUnit:8                                                                                                    | ケーブル 2sq 30m -Result10                                                                                                    | 7,                      | 119,554.0                                                                                                    | 19,373.39                                                                 | 1,032.80                                    | 150.87                                       | (762.44)                                                   | 0.00                                                                               | 1,183.66                                      | 0.00                          | 1.24                                 | 18,189.72                                  | 4.02                                    | 18, 190.31                                           | 0.00                                                                                             |
|                                                                                                    |                                                                                            | 計算実行日時                                                                                                    | 2020/11/12 2:15                                                                                                    | 8,                      | 129,484.1                                                                                                    | 20,981.02                                                                 | 1,094.15                                    | 174.12                                       | (801.60)                                                   | 0.00                                                                               | 1,268.27                                      | 0.00                          | 1.26                                 | 19,712.75                                  | 3.91                                    | 19,713.62                                            | 0.00                                                                                             |
| ALCOST DISCHE                                                                                                    | ch89na / il Mith                                                                           | 計算時間                                                                                                    | 00:00:51                                                                                                    | 9,                      | 101,777.3                                                                                                    | 16,815.59                                                                 | 547.04                                      | 127.01                                       | (312.04)                                                   | 0.00                                                                               | 674.05                                        | 0.00                          | 1.36                                 | 16,141.54                                  | 1.90                                    | 16,165.49                                            | 0.15                                                                                             |
| 81.12.0634:0034:                                                                                                    | 100/01/02/0                                                                                | HelioBaseパージョ.                                                                                                    | . 30.5.0 標準モード                                                                                                    | 10,                     | 92,983.2                                                                                                    | i 15,583.22                                                               | 310.86                                      | 114.71                                       | (92.76)                                                    | 0.00                                                                               | 425.57                                        | 0.00                          | 1.54                                 | 15,157.65                                  | 0.61                                    | 15, 194.90                                           | 0.25                                                                                             |
|                                                                                                    | Excell/ポート出力                                                                               | 気象DB名                                                                                                    | METPV-11 アメダス837地点(1990                                                                                                    | 11,                     | 70,811.4                                                                                                    | i 12,158.96                                                               | 170.72                                      | 79.46                                        | (0.00)                                                     | 0.00                                                                               | 250.18                                        | 0.00                          | 1.60                                 | 11,908.78                                  | 0.00                                    | 11,998.06                                            | 0.74                                                                                             |
|                                                                                                    |                                                                                            | I                                                                                                    | 日本                                                                                                    | 12,                     | 62,214.7                                                                                                    | 10,892.23                                                                 | 153.82                                      | 64.88                                        | (0.00)                                                     | 0.00                                                                               | 218.20                                        | 0.00                          | 1.74                                 | 10,674.03                                  | 0.00                                    | 10,795.85                                            | 1.18                                                                                             |
|                                                                                                    |                                                                                            | 都道府県                                                                                                    | 兵庫県                                                                                                    | 年合:                     | 1,144,062.5                                                                                                    | 192,690.87                                                                | 8,082.22                                    | 1,458.57                                     | (5,387.91)                                                 | 0.00                                                                               | 9,540.78                                      | 0.00                          | 17.06                                | 183,150.09                                 | 2.86                                    | 183,612,64                                           | 0.25                                                                                             |
|                                                                                                    | サイト         三田           タイムゾーン         (UTC+0900) 大阪、札幌、寛京           緯度(度)         34 876 |                                                                                                    |                                                                                                    |                         |                                                                                                    |                                                                           |                                             |                                              |                                                            |                                                                                    |                                               |                               |                                      |                                            |                                         |                                                      |                                                                                                  |
|                                                                                                    |                                                                                            | 経度(度)<br>日射量データ<br>く                                                                                                    | 185.888<br>水平面日射量を使用 >                                                                                                    | ۲                       |                                                                                                    |                                                                           |                                             |                                              |                                                            |                                                                                    |                                               |                               |                                      |                                            |                                         |                                                      | >                                                                                                |
| 🎦 💕 🖬 🎒 🔍 🚳 •                                                                                                    |                                                                                            |                                                                                                    |                                                                                                    |                         |                                                                                                    |                                                                           |                                             |                                              |                                                            |                                                                                    |                                               |                               |                                      |                                            |                                         |                                                      |                                                                                                  |

● CalcUnit2の計算結果

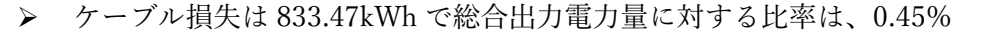

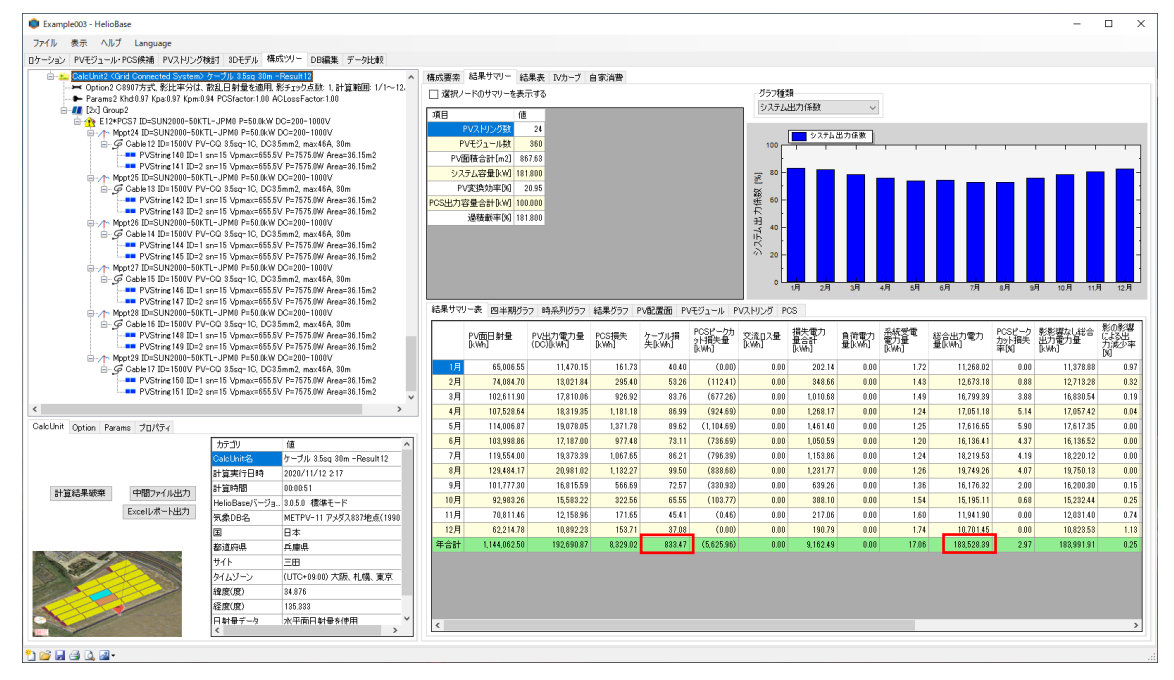